## **SOLAR** PRO. Huawei solar inverter wifi setup

#### Which Huawei inverters are compatible with fusionhome?

The following guide is applicable for all Huawei WIFI-enabled inverters, including the SUN2000 and SUN2000L and SUN2000L Hybrid models. Please download the FusionHome app (this is a separate app from FusionSolar and NetEco) from either Google Play or Apple App Store.

#### How to install Huawei fusionhome inverter WiFi?

Huawei FusionHome Inverter WIFI setup and reporting Turn the Huawei on making sure the DC switch on the inverter itself is also on. Open FusionHome app and click on the Inverter tab and then the icon for the inverter you are working on. Select Installer with password 00000a(Don't change it)

## How do I connect my fusion solar inverter to the fusionhome app?

For all steps to come you will need access to your inverter and a WiFi enabled device (such as a smartphone or tablet) with the FusionHome app installed. 2. Log into your inverter with the FusionSolar app. Select me, comissioning, and then login as USER with the default password 00000a. 3. After you've logged in, choose "..."

#### How do I enable fusionsolar smart dongle WLAN?

If the Smart Dongle WLAN is disabled, log in to the FusionSolar app and tap the plant name on the Home screen to access the plant screen. Tap Devices and then tap SDongleA-05. Choose O&M Authorization > WLAN wakeup > Confirmto enable the Smart Dongle WLAN. If the inverter has a built-in WLAN module, the Smart Dongle WLAN is disabled by default.

## How do I install fusion solar?

1. Begin by downloading the FusionSolar app, this can be downloaded from the Google Play or Apple App stores. For all steps to come you will need access to your inverter and a WiFi enabled device (such as a smartphone or tablet) with the FusionHome app installed. 2.

## How to set APN mode in fusionsolar Huawei?

intl.fusionsolar.huawei.com and Port number to 27250. By default, APN mode is set to Automatic. When this mode cannot be used to access the Internet, set the parameter to Manual. In this case, set the parameters related to the SIM card based on the information obtained from the carrier. Set network parameters and domain name.

Connect to the inverter WiFi. Disable the data mobile from your phone and enable the WiFi. Choose form your WiFi list the SUN2000L-.....SN. Login with your account from Fusion Solar, choose Me -> Commissioning and login with the ...

Projects inverters (800Vac) Residential inverters Commercial & Industrial inverters Single phase Produktportfolio 2,3,4,5,6 3,4,5,6,8,10 12,15,17,20 30,36,40 60,100 185,215-M3 ...

# **SOLAR** PRO. Huawei solar inverter wifi setup

If both, Wi -Fi and Mobile Data are turned on, you can connect to the inverter via Wi -Fi and access the internet via mobile data, only if the phone is able to work in dual mode. ...

? ,PC, ,,,,

This document describes the following inverter models (also referred to as SUN2000) in terms of the safety precautions, product introduction, installation, electrical connections, power-on and ...

SDongleA-05 (Dongle for short) is a smart communications expansion module that works with Huawei inverters to implement communication between inverters and the management system ...

2. Turn on the AC switch between the solar inverter and the power grid. 3. (Optional) Remove the screw for locking the DC switch. 4. Turn on the DC switch (if any) between the PV string and ...

This document describes how to connect inverters to the FusionSolar Smart PV Management System through the Smart Dongle (SDongleA and SDongleB, also referred to as Dongle). For ...

Connecting a solar inverter to Wi-Fi helps you monitor your solar system from your phone. Find out exactly how it works in our step-by-step guide. ... the exact steps will vary between different inverter brands. However, the ...

Ensure that the DHCP option is enabled and that the domain name is au1.fusionsolar.huawei for SUN2000 single-phase inverters and SUN2000L-KTL inverters installed prior to December 2019 or to ...

For the better understanding and use of SUN2000-8-10K-LC0, Huawei FusionSolar provides detailed user guide covering datasheet, user manual, ... the solar inverter generates a Low Insulation Resistance alarm. ...

The guide below is designed to assist you in connecting your inverter to your home's WiFi network so that you can access monitoring features, it is applicable to all WiFi enabled Huawei inverters. 1. Begin by downloading the FusionSolar ...

This document describes how to connect inverters to the Smart PV Management System through the Smart Dongle. About This Document. Safety Information. Introduction to the Solution. ...

Support Documentation FusionSolar Smart PV Controller SUN2000MA Operation & Maintenance User Manual. SUN2000-(3KTL-10KTL)-M1 User Manual ... Connecting to the Inverter on the ...

For the better understanding and use of Smart Dongle-WLAN-FE, Huawei FusionSolar provides detailed user guide covering datasheet, user manual, quick guide and installation video to support our users and address frequently asked ...

## **SOLAR** PRO. Huawei solar inverter wifi setup

Connecting a Huawei Solar Inverter. To link your Huawei inverter, download the FusionSolar app first. When it's done, launch the app and choose "Add a Device." ... Choosing a professional solar inverter wifi setup is a smart ...

Connect via WIFI to SUN2000L + serial number of Huawei inverter, password Changeme (If there are two inverters then you need to do all of this again for the second ...

2 Mobile Phone Connecting to the SUN2000L Directly (iOS) Choose Settings > WLAN on your mobile phone, tap the WiFi name corresponding to the SUN2000L, and enter ...

with Huawei inverters to implement communication between inverters and the management system using WLAN or FE. o A Dongle can be used for device cascading using RS485 ...

Step 3. Set optimizer physical layout displayed. Open the FusionSolar app, log in to intl.fusionsolar.huawei.c om using the installer account, choose My > Device commissioning, ...

Web: https://www.bardzyndzalek.olsztyn.pl

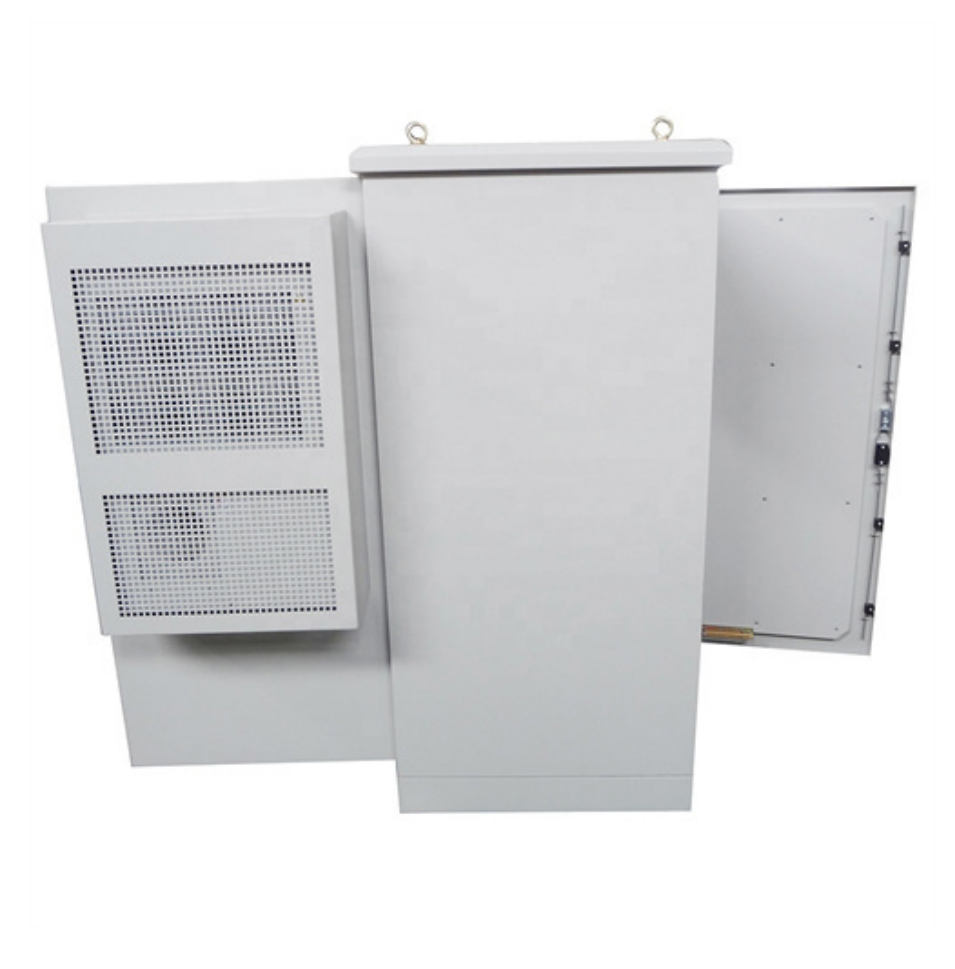